## Сброс пароля на оборудовании **FLOW**

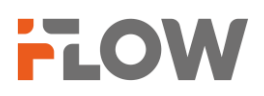

В случае если вы не привязывали почтовый адрес при активации регистратора, сброс пароля будет происходить через генерацию файла и отправления его по почтовому адресу тех. поддержки (tech.support@iflow-tech.ru)

1) В софте SADP (скачать можно по ссылке:

<u>https://www.hikvision.com/en/support/tools/hitools/clea8b3e4ea7da90a9/</u>) выбрать устройство и нажать кнопку **Forgot Password** в правом нижнем углу.

| <b>A</b> | SADP      |                         |        |              |      |              |              |                   |               |           |                                                                 | \$\$0 _ □ ×                 |
|----------|-----------|-------------------------|--------|--------------|------|--------------|--------------|-------------------|---------------|-----------|-----------------------------------------------------------------|-----------------------------|
| Тс       | tal numbe | r of online devices: 16 | 0      |              |      | Unbind Exp   | ort Devic    | Refresh Filt      | er            | Q         | Modify Network Param                                            | eters                       |
| •        | ID        | ▲   Device Type         | Status | IPv4 Address | Port | Enhanced SDK | Service Port | Software Version  | n   IPv4 Gate | eway   HT | <ul> <li>✓ Enable DHCP</li> <li>✓ Enable Hik-Connect</li> </ul> |                             |
|          |           |                         |        |              |      |              |              |                   |               |           | Device Serial No.:                                              | F-HR-2164/21620240921CCWRFQ |
|          |           |                         |        |              |      |              |              |                   |               |           | Device Short Serial:                                            |                             |
|          |           |                         |        |              |      |              |              |                   |               |           | Start Time:                                                     | 2024-11-12 16:48:55         |
|          |           |                         |        |              |      |              |              |                   |               |           | IP Address:                                                     | 10.10.0.50                  |
|          | 006       | F-HR-2164/2             | Active | 10.10.0.50   | 8000 | N/A          |              | V4.75.301build 24 | D 10.10.0.1   | 80        | Port:                                                           | 8000                        |
|          |           |                         |        |              |      |              |              |                   |               |           | Subnet Mask:                                                    | 255.255.248.0               |
|          |           |                         |        |              |      |              |              |                   |               |           | Gateway:                                                        | 10.10.0.1                   |
|          |           |                         |        |              |      |              |              |                   |               |           | IPv6 Address:                                                   | fe80::de07:f8ff:fe8c:61a6   |
|          |           |                         |        |              |      |              |              |                   |               |           | IPv6 Gateway:                                                   |                             |
|          |           |                         |        |              |      |              |              |                   |               |           | IPv6 Prefix Length:                                             | 64                          |
|          |           |                         |        |              |      |              |              |                   |               |           | HTTP Port:                                                      | 80                          |
|          |           |                         |        |              |      |              |              |                   |               |           | Secu                                                            | rity Verification           |
|          |           |                         |        |              |      |              |              |                   |               |           |                                                                 |                             |
|          |           |                         |        |              |      |              |              |                   |               |           |                                                                 |                             |
|          |           |                         |        |              |      |              |              |                   |               |           | Administrator Password:                                         |                             |
|          |           |                         |        |              |      |              |              |                   |               |           |                                                                 | Modify                      |
| 4        |           |                         |        |              |      |              |              |                   |               |           |                                                                 | Forgot Password             |

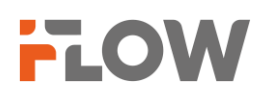

2) Воспользоваться кнопкой **Export device feature code file (Важно!** С момента генерации данного файла и применения ответного файла, полученного от тех. поддержки, оборудование нельзя перезагружать. Если оно было перезагружено, необходимо заново начать с этого шага.)

| Mode:         | Export/I      | mport device featu  | ure code Mode       | -            |
|---------------|---------------|---------------------|---------------------|--------------|
|               | - 58 - 58<br> |                     |                     |              |
| Scan the (    | QR code, or   | contact the manuf   | facturer after expo | orting the   |
| device tea    | ture code fi  | le.                 |                     |              |
|               |               | Generate QR Co      | de                  |              |
|               |               | Export OR Cod       | e                   |              |
|               |               | Export dit ood      | -                   |              |
|               | Exp           | ort device feature  | code file           |              |
| Enter the     | reset token   | or import the rese  | t token file to res | set the      |
| password      |               |                     |                     |              |
| Files         | Method:       | Input Key           | 🔘 Import File       |              |
|               |               |                     | 1                   | Ĩ            |
|               |               |                     |                     |              |
| New P         | assword:      |                     | Ð                   |              |
|               | -             | 1.00                |                     | -            |
| Confirm P     | assword:      |                     | ¢,                  | 1            |
| commu         | ussmorar      | 1000                |                     |              |
|               | Reset IPC     | No Reset            | Reset IPC           |              |
| Tips:If reset | tting the pas | sword fails, restar | t your device and   | software and |
| then repeat   | step 1 and    | 2.                  |                     |              |
|               |               |                     |                     |              |
|               |               |                     |                     |              |

3) Отправить полученный файл и фотографию с этикеткой восстанавливаемого оборудования на почту tech.support@iflow-tech.ru с названием темы «Сброс пароля».

| C | F-0(Т)20240927Аxmlxml |  | 1 Martin | image2024-11-14 15-41-22.jpg<br>47 KB | ~ |
|---|-----------------------|--|----------|---------------------------------------|---|
|---|-----------------------|--|----------|---------------------------------------|---|

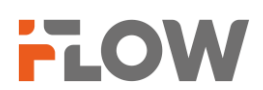

4) Дождаться ответного письма, импортировать файл из вложения и ввести новый пароль, после нажать кнопку **Confirm**.

|   | Scan the Qf     device feat      | Export/li                 | contact the manuf<br>le.<br>Generate QR Co | ire code Mode<br>acturer after ex<br>de | cporting the   |    |  |
|---|----------------------------------|---------------------------|--------------------------------------------|-----------------------------------------|----------------|----|--|
|   | 1 Scan the Qf<br>device featu    | R code, or<br>ure code fi | contact the manuf<br>le.<br>Generate QR Co | acturer after ex<br>de                  | porting the    |    |  |
| 3 |                                  |                           | Generate QR Co                             | de                                      |                |    |  |
|   |                                  |                           | Europe Cold                                | Generate QR Code                        |                |    |  |
|   |                                  |                           | Export QK Cod                              |                                         |                |    |  |
|   |                                  | Expo                      | ort device feature (                       | code file                               |                |    |  |
|   | Enter the re password.           | set token                 | or import the rese                         | t token file to r                       | eset the       | 61 |  |
|   | Files N                          | /lethod:                  | 🔘 Input Key                                | <ul> <li>Import Fi</li> </ul>           | le             |    |  |
|   |                                  |                           |                                            |                                         |                |    |  |
|   | New Pas                          | ssword:                   |                                            | à                                       | R              | 20 |  |
|   |                                  | _                         |                                            |                                         | -              |    |  |
|   | Confirm Pa                       | ssword:                   |                                            | à                                       | Ø              |    |  |
|   | Re                               | set IPC                   | No Reset                                   | 🔿 Reset IPO                             | c              |    |  |
|   | Tips:If resetti<br>then repeat s | ng the pas<br>tep 1 and   | sword fails, restar<br>2.                  | t your device a                         | nd software an | d  |  |
|   |                                  |                           |                                            |                                         |                |    |  |
|   |                                  |                           |                                            |                                         |                |    |  |

5) Готово! В результате устройство можно использовать с вашим новым паролем!